# meross

Felhasználói kézikönyv

### Biztonsági információk

- Tartsa a eszközt távol a víztől, tűztől, nedvességtől vagy forró környezettől.
- Kérjük, a megfelelő állapotban és gyermekektől távol csatlakoztassa a konnektorba.
- Ne próbálja meg szétszerelni, javítani vagy módosítani a eszközt.
- Kizárólag beltéri használatra.
- A terméket nem szabad közvetlen napfénynek kitenni.
- Ha a terméket hosszabb ideig nem használja, húzza ki a konnektorból.
- Ha a szállítás során a termékben bármilyen sérülés keletkezett, kérjük, forduljon a viszonteladóhoz csere céljából.

### A csomag tartalma

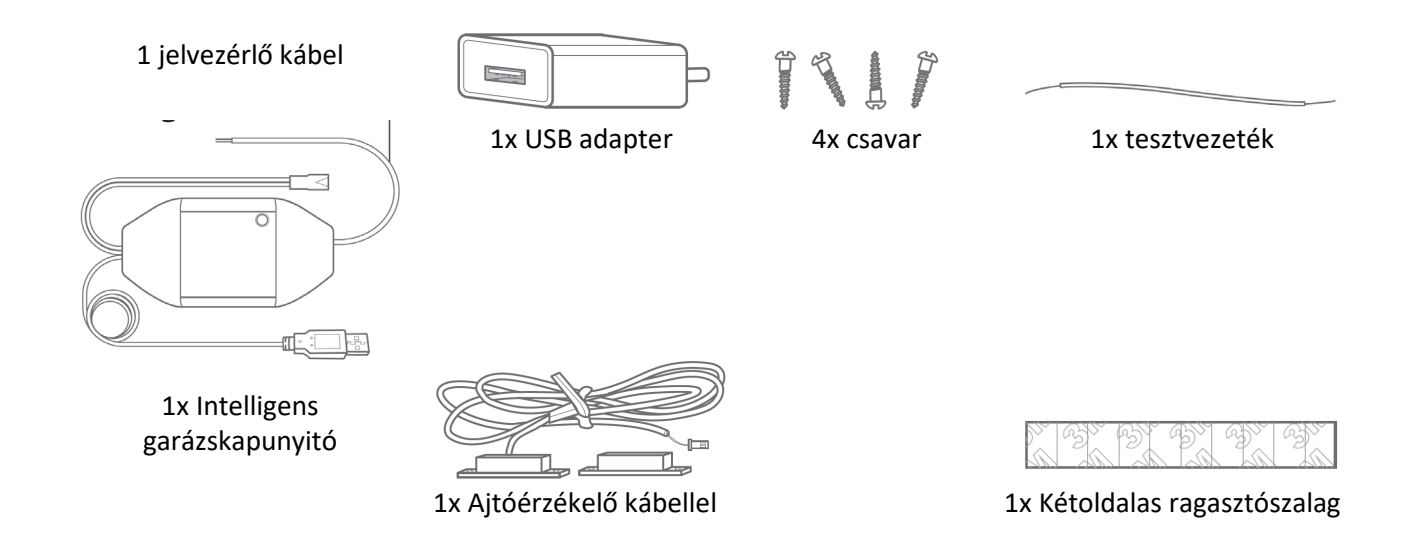

\* Ha úgy találja, hogy bármelyik alkatrész hiányzik a csomagból, kérjük, lépjen kapcsolatba a support@meross.com címen; igyekszünk megtalálni a megfelelő megoldást az Ön számára.

# Telepítési útmutató

1. A Meross intelligens garázskapu nyitó a meglévő garázskapu nyitójának társkészüléke. A rendszer alapvető részei:

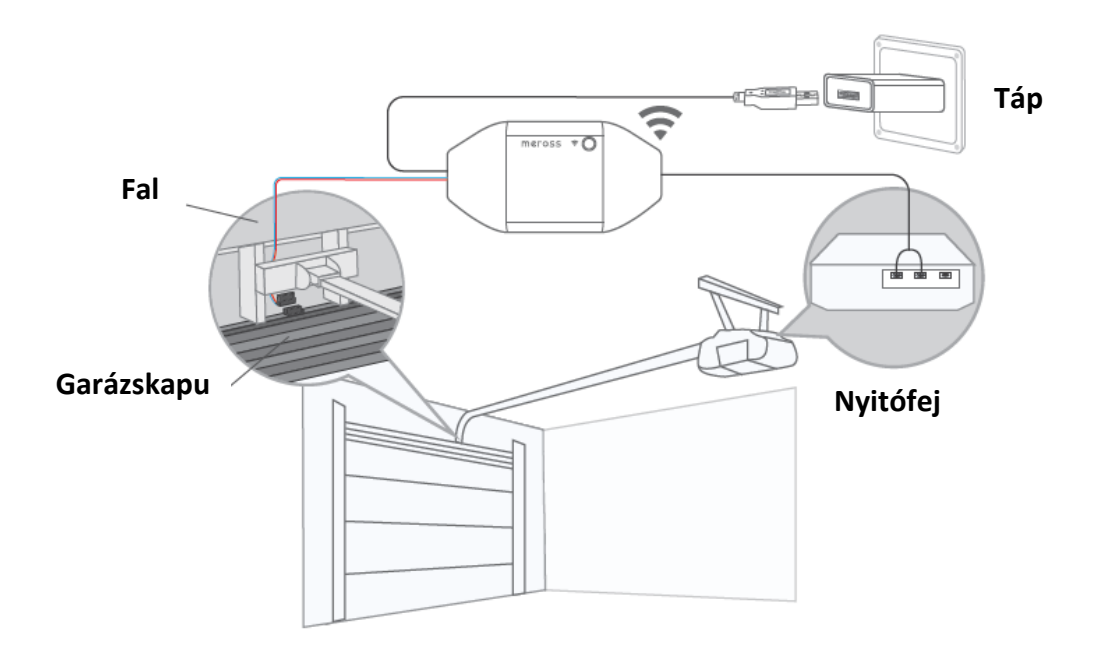

2. Töltse le a Meross alkalmazást, és válassza az intelligens garázskapu nyitót az indításhoz.

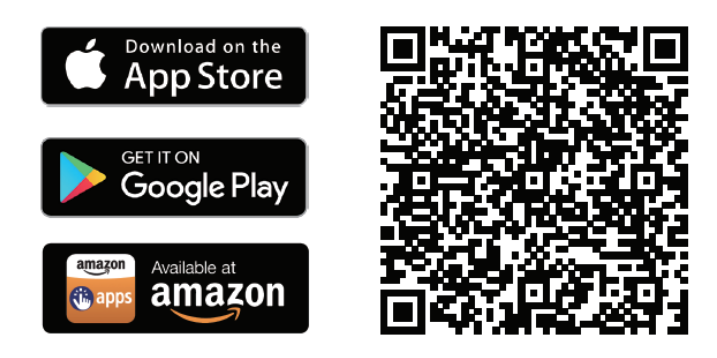

3. Kapcsolja be az eszközt. Várjon körülbelül 5 másodpercet, amíg az állapotjelző LED sárga és zöld színben villog.

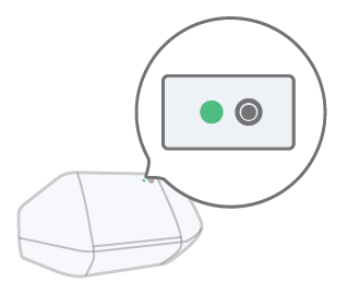

#### 4. Állítsa be az eszközt.

(1) Androidos felhasználó esetén. Nyissa meg a Meross alkalmazást, és koppintson a + gombra a jobb felső sarokban, majd kövesse a Meross alkalmazásban található utasításokat. Ha a HomeKit-et iOSeszközzel szeretné használni az Androidon történő beállítás után, csak indítsa el a Home alkalmazást, és szkennelje be vagy gépelje be a eszközre vagy a használati útmutatóra nyomtatott kódot. Nincs szükség visszaállításra vagy további konfigurációra.

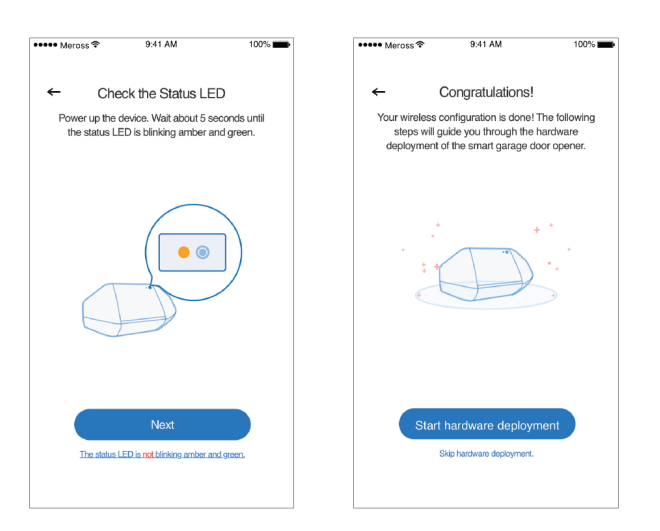

- (2) iOS felhasználó esetén kérjük, kövesse az alábbi utasításokat.
- a. Kérjük, győződjön meg arról, hogy iPhone vagy iPad eszköze 2,4 GHz-es Wi-Fi hálózatra csatlakozik.
  Ellenkező esetben előfordulhat, hogy nem tudja beállítani.
- b. Kérjük, győződjön meg róla, hogy iOS 13 vagy annál magasabb rendszerrel rendelkezik. Javasoljuk, hogy frissítsen iOS 14-re a jobb HomeKit felhasználói élmény érdekében.
- c. A Meross alkalmazás helyett használja az Apple Home alkalmazást a beállításhoz. Csak indítsa el a Home alkalmazást, és koppintson a "Add Accessory" (eszköz hozzáadása) vagy a + gombra a jobb felső sarokban, majd kövesse az utasításokat. Ez néhány percig tarthat, ezután minden készen áll majd. A beállítási kód és a QR-kód az eszközön és a felhasználói kézikönyvben található.

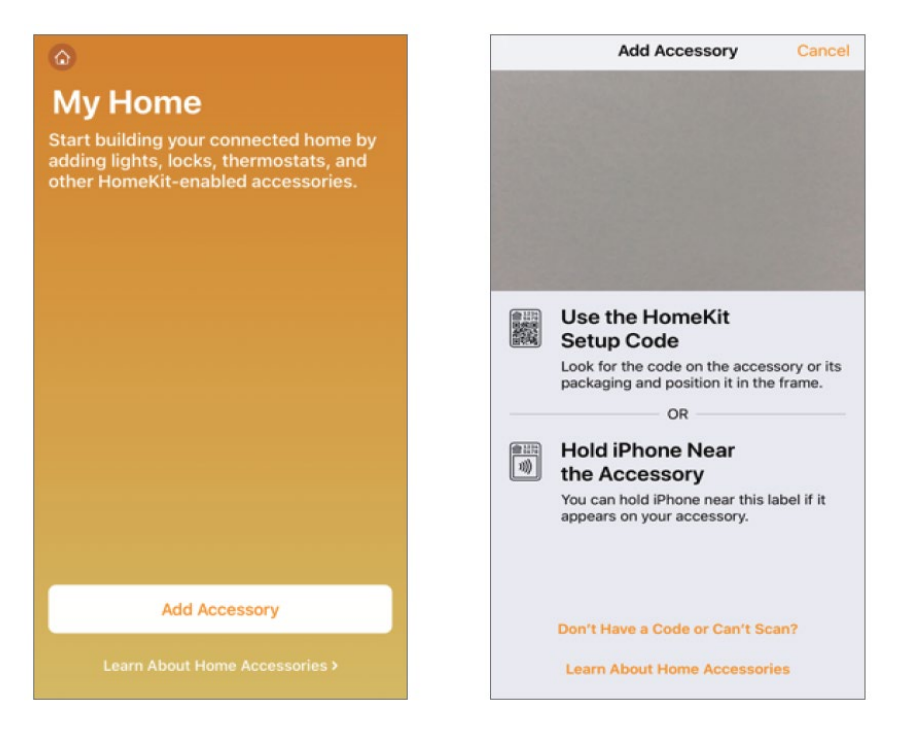

d. Ha a QR-kód nem működik, koppintson a Don't Have a Code or Can't Scan ("Nincs kódom vagy nem tudom beolvasni") lehetőségre, és válassza az MSG100-at. Írja be a címkén lévő kódot, és várjon. Az eszköz egy percen belül beállítható.

|                                                                                                    | 1:36     ✓ Back  Add Accessory  Cancel                                                                                                    |
|----------------------------------------------------------------------------------------------------|----------------------------------------------------------------------------------------------------|
| Use the HomeKit<br>Setup Code<br>Look for the code on the accessory or its<br>packaging and position it in the frame.<br>OR<br>Mold iPhone Near<br>the Accessory<br>You can hold iPhone near this label if it<br>appears on your accessory.<br>Don't Have a Code or Can't Scan?<br>Learn About Home Accessories | Nearby Accessories      Image: Solar and Solar and Solar |

e. Ezt követően, ha az MSG 100-at a Meross alkalmazásban szeretné kezelni, kérjük, csatlakoztassa iPhone eszközét ugyanarra az otthoni Wi-Fi hálózatra, indítsa el a Meross alkalmazást, és koppintson a + gombra a jobb felső sarokban. Ez segít megtalálni az ugyanazon Wi-Fi hálózatban lévő eszközöket. Csak koppintson a hozzáadásra, és máris kezelheti az MSG100-at a Meross appban. Például telefonos értesítést engedélyezhet az ajtó állapotváltozásáról, egyéni ajtónyitási időt állíthat be, automatikus zárási funkciót engedélyezhet illetve összekötheti az Amazon vagy Google hangasszisztenssel.

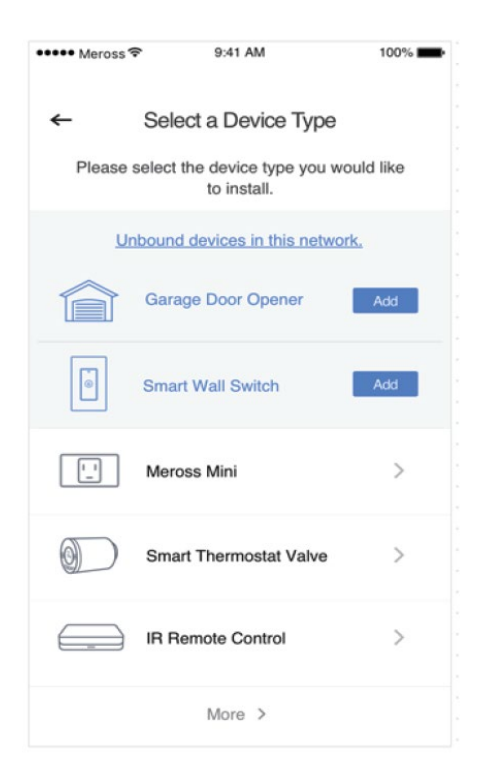

Megjegyzés:

- 1. Az Apple HomeKit-nek megfelelően a HomeKit tartozékot csak a Homeapp segítségével lehet beállítani az iOS rendszerrel. Ha nem a Home app segítségével akarja beállítani, akkor Android eszközt kell használnia.
- 2. Ha nem tudja beállítani az eszközt a Homeapp segítségével. Lehet, hogy az iOS rendszernek gyorsítótár problémája van a HomeKit eszközzel. Próbálja meg az alábbiakat:
  - a. Állítsa alaphelyzetbe az eszközt, lépjen ki a Home alkalmazásból, majd próbálja meg újra.
  - b. Indítsa újra az iOS-t és próbálja újra. (Ez fontos.)
  - c. Győződjön meg róla, hogy az iOS 2,4 GHz-en csatlakozik az Wi-Fi otthoni-hez.
  - d. Az iOS eszközön felejtesse el többi Wi-Fi hálózatot az otthonában.

A <u>support@meross.com</u> címen is kapcsolatba léphet velünk. Mindig szívesen állunk rendelkezésére.

Ha csak az Apple Home alkalmazást szeretné használni az eszköz vezérlésére, kérjük, kövesse az alábbi lépéseket a hardveres telepítések befejezéséhez. Ha a 4.2.e lépésben a Meross alkalmazással adta hozzá az eszközt, a Meross alkalmazás is végigvezeti Önt a hardver telepítésén.

3. Csatlakoztassa az érzékelő kábelt. Mozgassa az érzékelőt, hogy ellenőrizze, működőképes-e\*.

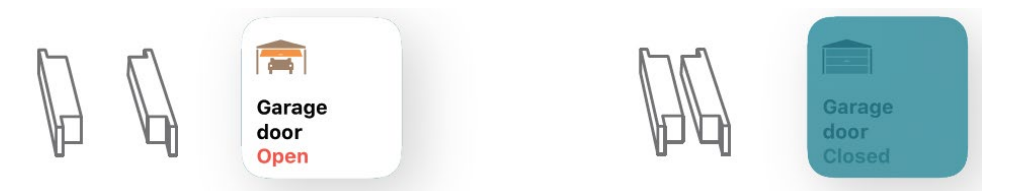

"Kérjük, forduljon segítségért a <u>support@meross.com</u>címen, ha az érzékelő nem működik.

4. Keressen megfelelő pozíciót a garázskapun az érzékelők felszereléséhez\*. Kérjük, győződjön meg arról, hogy a garázskapu zárt állapotában a két érzékelő közötti távolság kevesebb mint 2,5 cm, és a garázskapu nyitott állapotában két érzékelő jól elkülönül egymástól.

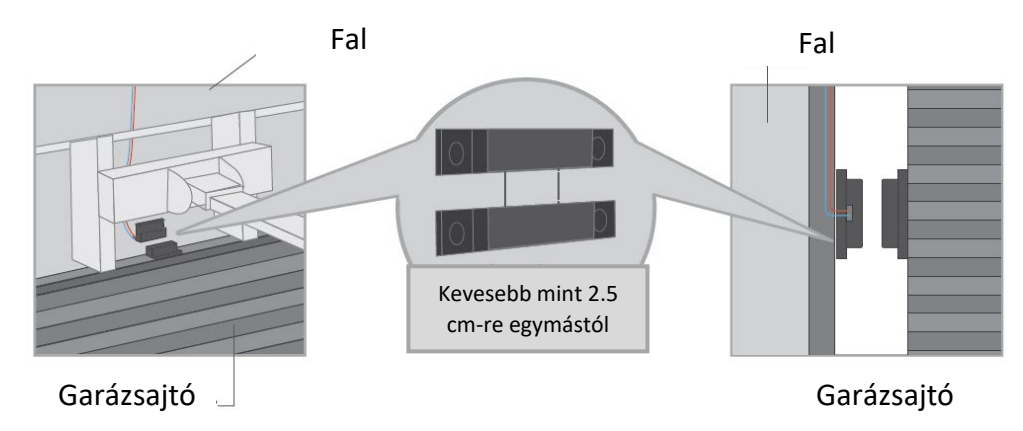

\*Az érzékelő rögzítéséhez használhatja a mellékelt kétoldalas ragasztószalagokat vagy csavarokat.

5. Kapcsolja ki a meglévő garázskapu nyitóját. Csatlakoztassa a jelzővezérlő kábel másik végét a a fali gombhoz csatlakozó két terminálhoz. A vezetékek sorrendje itt nem számít.

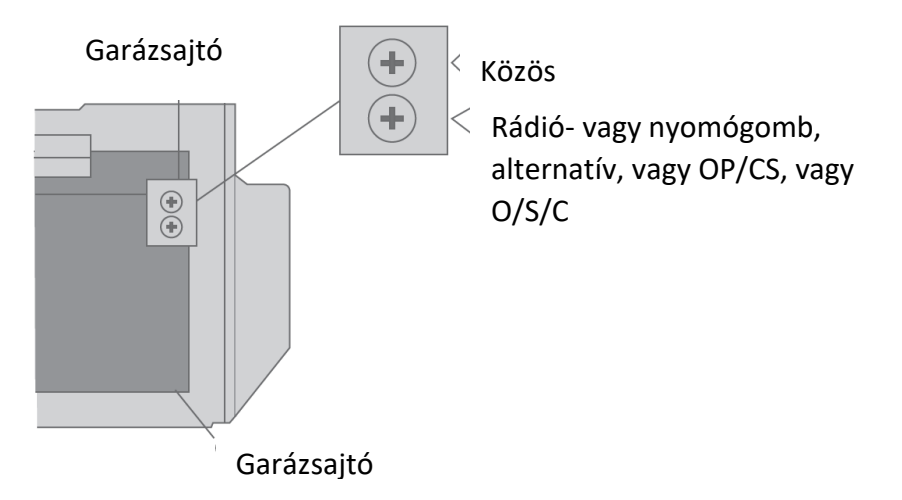

6. Helyezze el az eszközt. Javasoljuk, hogy a meglévő garázskapu nyitó tetején helyezze el. Szükség esetén használja a mellékelt kétoldalas ragasztószalagokat a rögzítéshez.

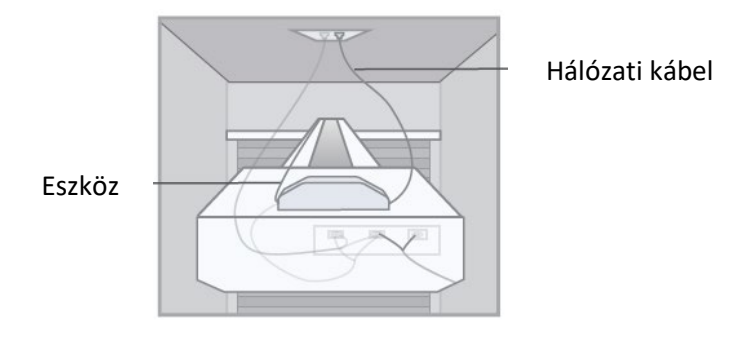

7. Kapcsolja be mind a meglévő garázskapu nyitót, mind az intelligens garázskapu nyitót. Az intelligens garázskapu nyitó automatikusan újra csatlakozik a HomeKit/Meross felhőszolgáltatáshoz. Gratulálunk! Az összes telepítési lépést elvégezte.

# LED és gombok szabályai

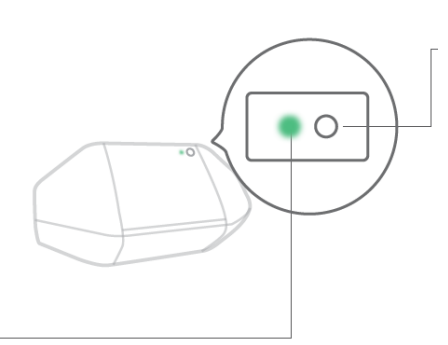

#### Alaphelyzet gomb

Tartsa lenyomva 5 másodpercig a Wi-Fi konfigurációs módba való belépéshez.

Nyomja meg egyszer az ajtó kinyitásához vagy bezárásához.

Állapot LED

Folyamatos sárga: Inicializálás/ Visszaállítás/ Firmware frissítés üzemmód.

Lassan villogó sárga és zöld: Konfigurációs üzemmód.

Gyorsan villogó zöld: Wi-Fi csatlakozási mód.

Folyamatos zöld: Sikeres csatlakozás.

Folyamatos piros: Nincs internetkapcsolat.

3-szor villogó zöld: Érzékelők csatlakoztatva vagy leválasztva (Az ajtó záródását vagy nyitását érzékelik).

Kikapcsolva: Kikapcsolt állapot.

### Használati mód

1. Általános beállítások

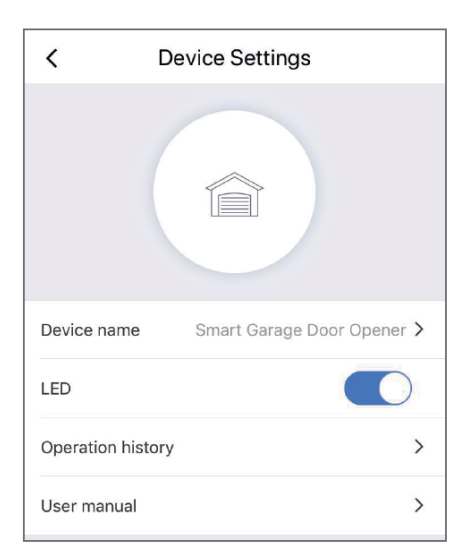

Eszköz neve: ("Device Name") Az eszköz nevének módosítása. LED: LED bekapcsolása/ kikapcsolása. Műveleti előzmények: ("Operation History:") Műveleti előzmények ellenőrzése. Felhasználói kézikönyv: Lásd a felhasználói kézikönyvet

#### 2. Hangvezérlés

| <                               | Device Settings |            |  |  |  |
|---------------------------------|-----------------|------------|--|--|--|
| Voice control                   |                 |            |  |  |  |
| Door number                     |                 | 1          |  |  |  |
| PIN code                        |                 | $\bigcirc$ |  |  |  |
| Amazon Alexa & Google Assistant |                 |            |  |  |  |

Ajtószám: ("Door Number:") A garázskapu száma, amely a hangvezérlés funkcióhoz használható a különböző ajtók megkülönböztetésére. PIN-kód: Ha ez be van kapcsolva, az ajtó nyitása ill. zárása után minden alkalommal, PIN-kód megadására van szükség. Amazon Alexa és Google Assistant: Ellenőrizze az Amazon Alexa és Google Assistant felhasználói kézikönyvét.

Amazon Alexa

A Meross kétféle hangutasítást biztosít az Amazon Alexa számára. Ha a "Meross" képességet választja, a parancsok a következők:

- "Hi Alexa, open/close my garage." ("Alexa, nyisd ki/zárd be a garázsomat.")

-"Hi Alexa, lock/unlock my garage." ("Alexa, zárd be/oldd fel a garázsomat.")

- "Hi Alexa, is my garage locked/closed?" ("Alexa, zárva/van a garázsom?")

Megjegyzés: Kérjük, a "garázs" szót helyettesítse a beállított garázskapu nevével. Az Amazon Alexa támogatja a biztonsági kódot, az Amazon Alexa alkalmazáson keresztül engedélyezheti.

Ha a "Smart Meross" képességet választja, a parancsok a következők:

- "Hi Alexa, ask Smart Meross to open/close the garage door one/two/...". ("Alexa, kérd meg a Smart Meross-t, hogy nyissa ki/csukja be az 1./2. garázskaput...")

- "Megadná a PIN kódot?"

Vagy

- "Hi Alexa, open Smart Meross." ("Alexa, nyisd meg a Smart Meross-t")

-"Open/Close garage one/two/..." ("Nyisd/zárd az 1./2. garázst...")

-"Can I have your PIN code?" ("Megkaphatom a PIN kódot?")

- "Check garage." ("Ellenőrizd a garázst").

Megjegyzés: A PIN kód opcionális beállítás.

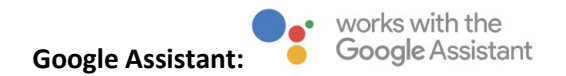

Válassza a "Meross" műveletet, itt a parancsok a következők:

"-Hey Google, open/dose garage door." ("-Google, nyisd ki /zárd be a garázskaput"

-"Can I have your security code?" ("-Megkaphatom a biztonsági kódot?") "

-Hey Google, is garage door opened/closed?"- ("-Google, nyitva/zárva van garázsajtó?")

Megjegyzés:

- 1. A "garázskapu" szót helyettesítse a beállított garázskapu nevével.
- 2. PIN kódot kell beállítani a Google által biztonsági okokból.

#### 3. Apple HomeKit Siri-vel és távirányítóval (csak iOS).

# A beállítási folyamat befejezése után. Ha az iOS készülék csatlakozik az otthoni Wi-Fihez, a Siri segítségével vezérelheti azt.

További információ a https://support.apple.com/en-us/HT208280 oldalon:

A Siri parancsok a következők:

"-Hey Siri, open the garage door." ("-Siri, nyisd ki a garázskaput".)

"-Hey Siri, close the garage door." ("-Siri, zárd be a garázsajtót.")

"-Hey Siri, is my garage door closed?" ("-Siri, zárva van a garázsajtóm?")

Megjegyzés: Kérjük, a 'garázsajtó' szót helyettesítse az Ön által beállított garázsajtó névvel. Meghívással megoszthatja otthona irányítását családjával. Tudjon meg többet a https://support.apple.com/en-us/HT208709 oldalon.

Kérjük, vegye figyelembe, hogy az Otthon alkalmazás NEM képes távolról vezérelni az eszközt, hacsak nem állít be otthonában egy otthoni hubot. Az Apple-nek erre a hubra van szüksége a távvezérlés teljesítéséhez. További információ a következő címen: <u>https://support.apple.com/en-us/HT207057</u>

#### 4. Ajtóértesítés

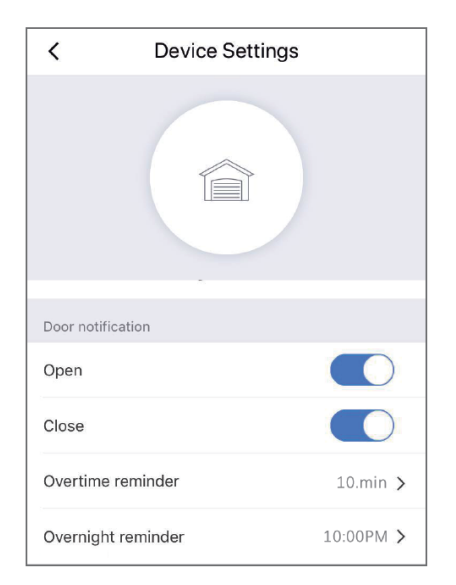

Nyitás: ("Open:") Minden alkalommal küldjön értesítést, amikor a garázsajtóm kinyílik. Bezárás: ("Close:") Minden alkalommal küldjön értesítést, amikor a garázsajtóm bezáródik. Időtúllépés emlékeztető: ("Overtime Reminder:") Küldjön értesítést, ha a garázskapum 10-60 percig nyitva van. Éjszakai emlékeztető: ("Overnight Reminder:") Küldjön értesítést, ha a garázskapum egy adott idő

után is nyitva van.

#### 5. Különleges beállítások

| < Device Settings                             |                          |  |  |  |
|-----------------------------------------------|--------------------------|--|--|--|
| Ĩ                                             |                          |  |  |  |
| Auto close                                    |                          |  |  |  |
| Overtime close<br>Close after 10 min, Everyda | >>                       |  |  |  |
| Fixed time close                              | >                        |  |  |  |
| Advance settings                              |                          |  |  |  |
| Openning time                                 | 15s >                    |  |  |  |
| Trigger duration                              | Long press (2 seconds) ゝ |  |  |  |

Időtúllépési zárás: ("Overtime Close":) Automatikusan bezárja az ajtót, ha az bizonyos ideig nyitva van. Fix időzített zárás: ("Fixed Time Close:") Automatikusan bezárja az ajtót, ha az egy adott idő után még mindig nyitva van. Nyitási idő: ("Opening Time:") Válassza ki a garázskapu nyitójának megfelelő időtartamot. Az alkalmazás időkorlát paraméterként használja a garázs állapotának megerősítésére. Trigger időtartam: ("Trigger duration") Válassza ki a megfelelő trigger időtartamot, ha úgy találja, hogy a Meross alkalmazás nem tudja teljesen bezárni vagy kinyitni a garázsajtót. A kioldási időtartam megegyezik a fali garázs gomb megnyomásával.

#### 6. Minialkalmazások ("Widget"-ek)

7. A minialkalmazások gyors hozzáférést biztosítanak a Meross eszközökhöz és a Jelenetekhez. Engedélyezésükhöz először lépjen a Fiók -> Widget menüpontba, hogy gyorsbillentyűket adjon hozzá. Ezután kövesse az alábbi lépéseket okostelefonján az aktiválásukhoz.

| <                              | Wid                              | Save                |          |  |  |  |
|--------------------------------|----------------------------------|---------------------|----------|--|--|--|
| You can add up to 8 shortcuts. |                                  |                     |          |  |  |  |
| Widget(1/8)                    | You can sort them by long press. |                     |          |  |  |  |
| Smart Garage<br>Door Opener    |                                  |                     |          |  |  |  |
|                                |                                  |                     |          |  |  |  |
| Scenes                         |                                  |                     |          |  |  |  |
| ₽                              | <b></b>                          |                     | <b>P</b> |  |  |  |
| Movie                          | Away                             | Movie               | Home     |  |  |  |
|                                |                                  |                     |          |  |  |  |
| Devices                        |                                  |                     |          |  |  |  |
|                                | ()<br>()<br>()                   |                     |          |  |  |  |
| Living room<br>lamn            | Living room                      | Living room<br>lamp |          |  |  |  |

#### iPhone-ok esetén:

- Lapozzon jobbra a Kezdőképernyőn vagy a zárolási képernyőn.
- 2. Görgessen lefelé a widget-lista aljára, majd koppintson a szerkesztésre.
- 3. Görgessen lefelé, hogy megtalálja a Meross-t, és adja hozzá.

#### Androidos okostelefonok esetén:

- 1. A kezdőképernyőn koppintson és tartsa lenyomva egy szabad helyen.
- 2. Koppintson a Widgetek elemre, keresse meg a Meross widgetet, majd adja hozzá.

### GYIK

A Merossnál arra törekszünk, hogy biztosítsuk az Ön elégedettségét. Bármilyen kérdése van az intelligens garázskapu nyitóval kapcsolatban, kérjük, forduljon bátran a **support@meross.com** e-mail címen.

#### 1. Több intelligens garázskapu nyitót is kezelhetek a Meross alkalmazáson belül?

Egy okos garázskapu nyitó csak egy garázskapuhoz tartozik, de az alkalmazáson belül több okos garázskapu nyitót is beállíthat.

#### 2. Mit tegyek, ha a Meross alkalmazás nem tudja vezérelni a hozzáadott intelligens garázskapunyitót?

Kérjük, ellenőrizze a következőket:

- Ellenőrizze a fő Wi-Fi internetkapcsolatát.
- Ellenőrizze, hogy a fő Wi-Fi jelszava nem változott-e meg.
- Állítsa vissza az eszközt gyári alaphelyzetbe, és próbálja meg újra konfigurálni a Wi-Fi részét.

#### 3. Miért kéri az iOS rendszerem a Home alkalmazás használatát a beállításkor?

Ezt az Apple iOS követeli meg. Ha a Meross alkalmazásban szeretné kezelni eszközét, akkor a beállítás után indítsa el a Meross alkalmazást, és koppintson a + gombra a jobb felső sarokban. A Meross app meg fogja találni az azonos Wi-Fi hálózatban lévő eszközöket.

#### 4. A My Home alkalmazás nem tudja hozzáadni az eszközt a QR-kód beolvasásával.

Koppintson a "Don't Have a Code or Can't Scan" ("Nincs kódom vagy nem tudom beolvasni") lehetőségre, és adja meg a kódot kézzel.

#### 5. Sehogyan nem tudom párosítani az eszközömet a HomeKit-tel.

Kérjük, győződjön meg róla, hogy az iOS csatlakozik a 2,4 GHz-es otthoni Wi-Fihez, és iOS 13 vagy annál magasabb rendszerrel rendelkezik. Az iOS újraindítása segíthet a rendszer gyorsítótár problémák megoldásában.

### Garancia

A Meross termékekre az eredeti vásárlástól számított 24 hónapos korlátozott garancia vonatkozik. Ha bármilyen probléma merül fel, kérjük, forduljon segítségért a <u>support@meross.com címen</u>. Csak a Meross vagy a Meross által felhatalmazott kiskereskedők és forgalmazók által értékesített termékekhez tudunk vevőszolgálati szolgáltatást nyújtani.